## FIFE SPORTS AND LEISURE TRUST Online Bookings Help Guide

## 1.0 Registering for Online Bookings – new members

If you would like to book online but aren't already a member with us then complete this registration form available to download on our website and hand in to reception.

Your details will be entered into our system and you will be issued a FSLT Smartcard or your MyFife card number will be attached in system.

You can then register for online bookings following the steps below.

## 2.0 Registering for Online Bookings – existing members and new members

If you are a member within our system you will be able to make online bookings. This includes Leisure Active members, Active Concession members or Gym Pass holders. Prior to making any bookings, you will be required to register a username for online bookings. To register click on the Register button:

| Horizons<br>Online Bookings         |                                                                                                    | Fife sports<br>and leisure<br>trust |
|-------------------------------------|----------------------------------------------------------------------------------------------------|-------------------------------------|
| Home TelECs Cont                    | act Us Help                                                                                                    | {Log Div } [ Registrar ]            |
| Search<br>I want to book            | Shopping Basket<br>You have one Item in your basket [Empty Basket @]                                                                       | Basket<br>1. Bern                   |
| Activities     Classes     Site:    | As a member, you may be entitled to discounted prices. Please Log<br>On or Register to update prices below.                                | Total £4.70<br>View Bashet          |
| Carnegle Leisure Cen 🔽<br>Activity: | Please review your basket's contents before proceeding to the checkput.                                                                    |                                     |
| R.P.M 45 Mins                       | R P M 45 , 13 May 2015 09:30 - 10:15                                                                                                    |                                     |
| Date:<br>13/05/2015                 | Carregie Lemme Cartre - Bladin 4<br>This insiding is for an anonymous non-mendian (click to charge).                                       |                                     |
| From: 05:00                         | 14.70                                                                                                    |                                     |
| To:<br>20:00                        | Please indicate who the booking is for, then you may proceed to checkout.                                                                  |                                     |
| Number of Places:                   |                                                                                                    |                                     |
| Search                              |                                                                                                    |                                     |
|                                     |                                                                                                    |                                     |
| CSS fle                             | Copyright 02012 No Leisore   All Rights Reserved<br>opn by G. Wolfsamy   Adapted by Xn Leisore   Powered by Xn Leisore   WIC XHTML 1.0   W | NC C54 2.4                          |

A registration form will now be displayed asking you to enter the following details:

*User Name* – this is the name you will login with in the future for online bookings. We would recommend using such things as e-mail address or full name.

*Email Address* – Your email address. All future correspondence in the system will be sent using this email address. It is also required to email any receipts from online bookings.

Confirm Email Address – Just to ensure the email address has been added correctly.

*Membership Card Number* – As mentioned previously only current members can register for online bookings. Each member will have either a card (MyFife or FSLT Card) or wristband which will have their number on it. This is the number which should be entered here.

*Post code* – For security reasons, as well as giving the card number you also have to provide your postcode - this must match the details in the system.

**Security Question** – As a security step, all members registering for online bookings will require to choose a security question to answer. You will be asked this security question when activating your account.

**Answer to Security Question** - Again as part of the security check. It is worth noting that when prompted to answer this security question the answer must be exactly as typed when setting it up:

| Horizons<br>Online Bookings |                                        |                                 |        | Fife sports<br>and folsure<br>trust<br>trust |
|-----------------------------|----------------------------------------|---------------------------------|--------|----------------------------------------------|
| Nome Tell Ce Con            | tact Os Help                           |                                 |        | [Log On ][Register ]                         |
| Search                      | Create a New Ac                        | count                           |        | Basket                                       |
| 3 want to book              | Use the form below to cre              | ate a new account.              |        | Your basket is currently english             |
| Clemen                      | Account Information                    | on                              |        |                                              |
|                             | User name                              | Testy Test                      |        |                                              |
|                             | Email address                          | testy.test@email.co.uk          |        |                                              |
|                             | Confirm email<br>address               | testy.test@email.co.uk          |        |                                              |
|                             | Membership<br>card number<br>Post code | 1020488                         |        |                                              |
|                             |                                        | ky127ja                         |        |                                              |
|                             | Security<br>question                   | Mother's Maiden Name            |        |                                              |
|                             | Answer to<br>security<br>question      | Testness Test                   | *      |                                              |
|                             |                                        | Regi                            | itar . |                                              |
|                             |                                        |                                 |        |                                              |
|                             | Copyright @3t                          | 12 No Leisure   All Bights Beam | ved    |                                              |

With the details entered, click on the Register button. A confirmation email will now be sent to the given email address and a message saying Registration Successful.

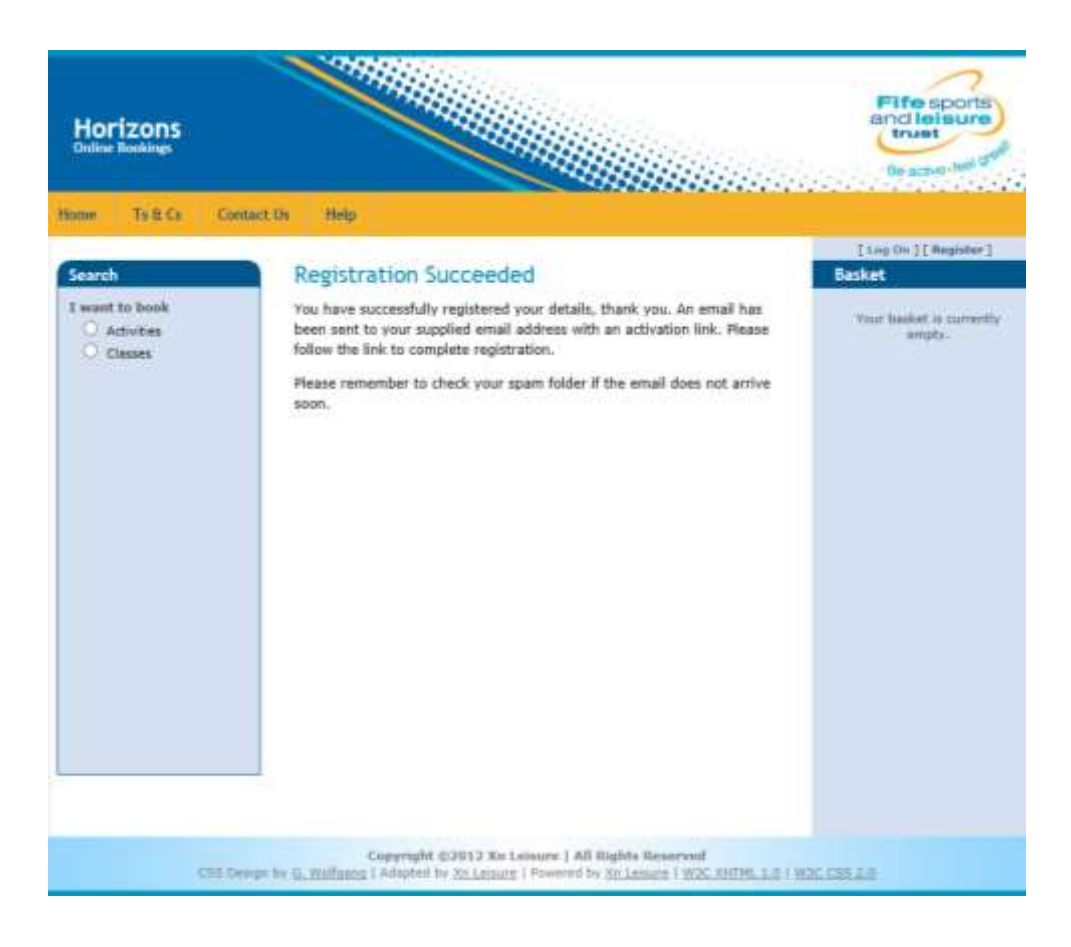

The confirmation e-mail will include a link to complete the registration process.

When clicked, the link will take you to first of all answer your security question as well as attaching and confirming a password to your login account (password has to be greater than 6 characters long). With this information entered, you need to click on Activate to finalise the registration process:

| Horizons<br>Online Bookings                       |                                                                                                    | Fife sports<br>and leisure<br>trust<br>be active dist                  |
|---------------------------------------------------|----------------------------------------------------------------------------------------------------|------------------------------------------------------------------------|
| Home Ts & Cs. Cor                                 | itart Us Help                                                                                                    |                                                                        |
| Search<br>I want to book<br>Activities<br>Classes | Account Activation<br>Please use the form below to activate your account.<br>Pleasewords are required to be a minimum of 6 characters in length.                                 | [Log On ] [Register]<br>[10] Fot<br>Your basket is currently<br>empty. |
|                                                   | Account Information User name Mother's Maiden Name Password Confirm password Activate                                                                                            |                                                                        |
| C35 D                                             | Copyright (03012 Xn Leisure   All Rights Reserved<br>roge by <u>G. Wolfworg</u>   Adapted by <u>Xn Leisure</u>   Powered by <u>Xn Leisure</u>   <u>WSC XNTHE, 1.0</u>   <u>Y</u> | XXX C20 2.0                                                            |

You will then see an Activation confirmation screen and be logged into the system.